# **PendlerApp** QUICKSTART GUIDE

GRÜNDE JETZT EINE FAHRGEMEINSCHAFT MIT DEINEN KOLLEGEN

...oder spare allein CO<sub>2</sub> auf deinem Arbeitsweg ein.

1

# So einfach bist du dabei:

- 1. Website aufrufen: https://kundenname.pendlerapp.de
- 2. Online registrieren

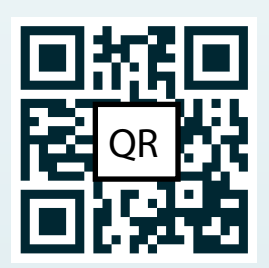

3. Website als App auf dem Smartphone installieren

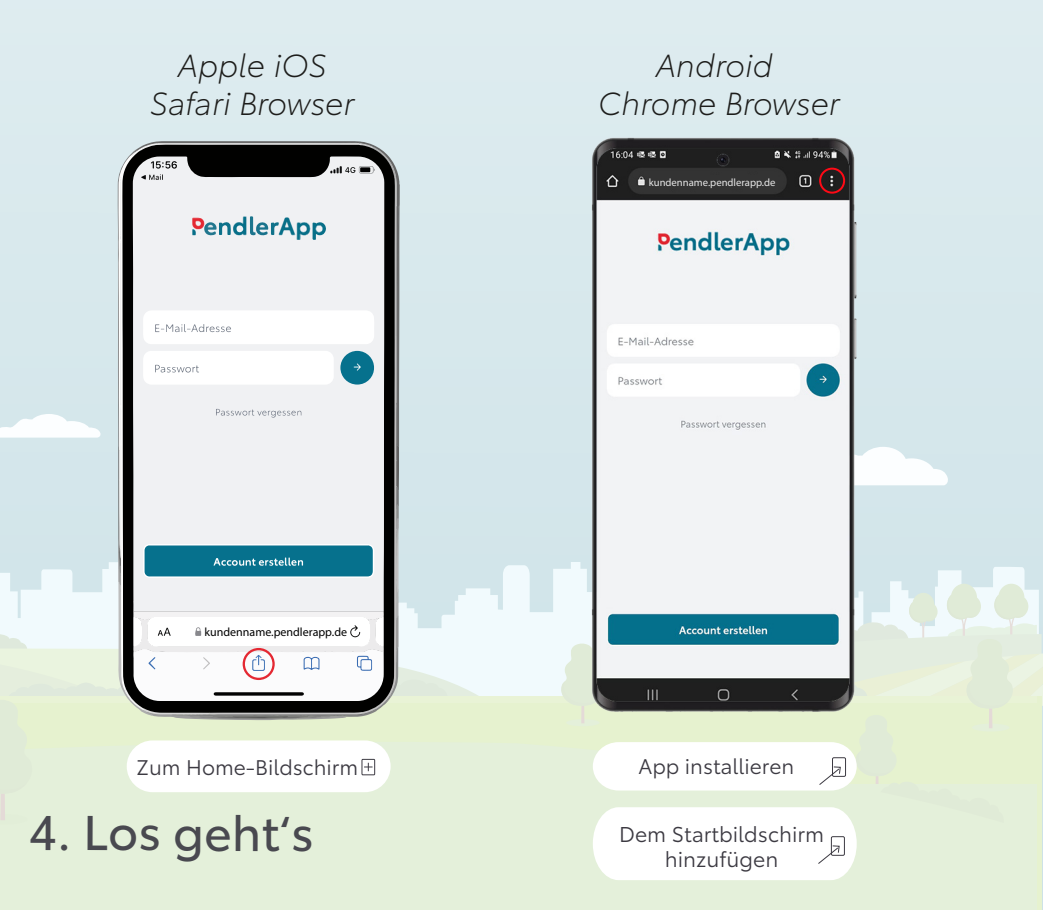

# Die wesentlichen Funktionen der App

### Fahrt erstellen

Erstelle hier ein Fahrtangebot. Deine Kollegen können dieses über die Suchfunktion finden.

### Fahrt finden

Hier kannst du nach einem Fahrtangebot suchen. Es werden dir alle Fahrten angezeigt, die deinen Suchkriterien entsprechen.

### PendlerApp Karte Auf der Karte siehst du alle registrierten Nutzer sowie deren Abholorte. Die Bedeutung der verschiedenen Ring-Farben findest du in der Legende. Fahrten **Unter Fahrten** werden dir alle deine Fahrgemeinschaften angezeigt. Dies gilt für Fahrer und Mitfahrer, Du kannst deine Fahrten hier ändern

### Mehr

Hier findest du die Einstellungen, das Hilfecenter und deine persönliche Statistik. Außerdem kannst du Angaben zu deinem Profil und deinem Fahrzeug ändern.

### Mitteilungen

Nachrichten wie:

- Chats (mit Kollegen und innerhalb der Fahrgemeinschaft)
- Fahrtänderung, Fahrtbestätigung
- Anfragen und Antworten zu Fahrtanfragen

### Fahrt bestätigen

Hier kannst du deine Fahrt bestätigen. Somit sparst du nachweislich Kilometer und CO<sub>2</sub> ein.

## Du bist der Fahrer?

### So kannst du deine Kollegen zu einer Fahrt einladen

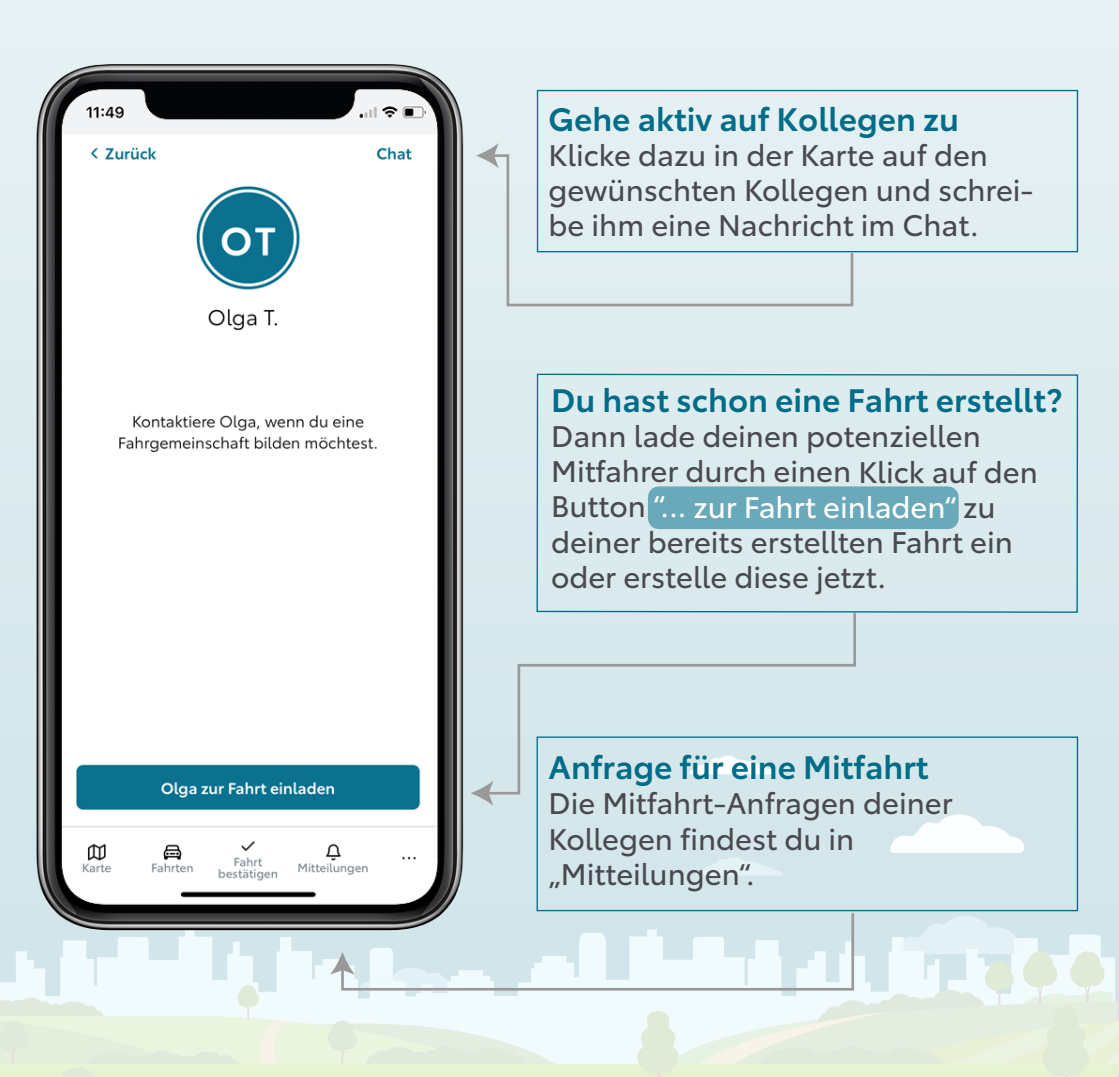

### Du möchtest mitgenommen werden?

#### Nutze die Filterfunktion "Fahrt finden"

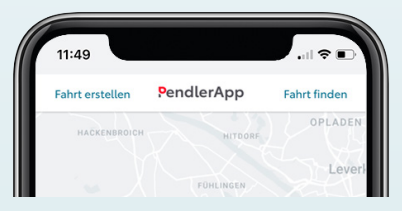

#### **Fahrt finden**

Mithilfe dieser Suchfunktion in der Kartendarstellung kannst du passende Mitfahrangebote filtern.

# Klicke alternativ auf einen deiner Kollegen in der Karte

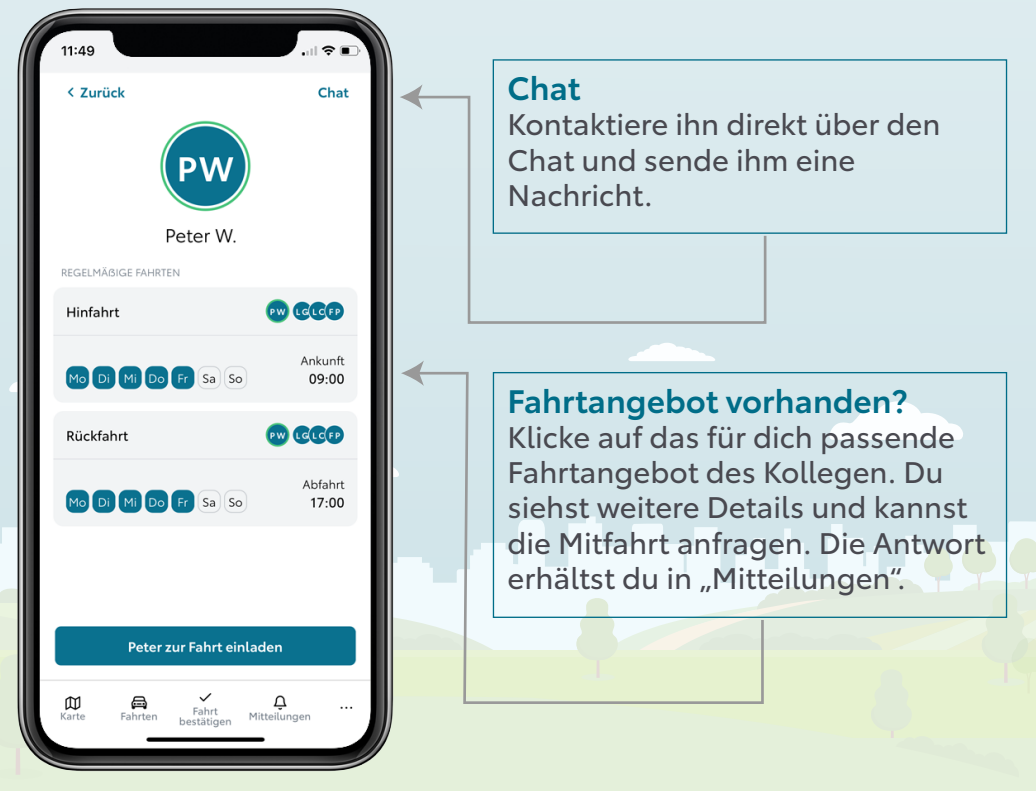

# So kannst du deine Fahrten bestätigen!

### Einfach und schnell die Fahrgemeinschaft bestätigen:

- Klicke auf "Fahrt bestätigen" und "Fahrgemeinschaften". Wähle aus, ob du Fahrer oder Beifahrer bist.
- Als Beifahrer öffnet sich der QR Code-Scanner.
- Scanne den QR-Code des Fahrers. Deine Fahrt ist nun bestätigt. Alternativ kannst du auch die Fahrt-ID eingeben.
- Die Bestätigung der Fahrgemeinschaft kannst du im Zeitfenster von 3 Stunden vor und nach des ursprünglich geplanten Zeitpunktes durchführen.

### Den alternativen CO<sub>2</sub> armen Arbeitsweg bestätigen:

- Klicke auf "Fahrt bestätigen".
  Wähle nun eine der folgenden Optionen aus, die auf deinen Arbeitsweg zutrifft:
  - Fahrgemeinschaft
  - Fußgänger oder Radfahrer
  - ÖPNV-Nutzer
  - Mobile Work
- Durch einen weiteren Klick auf "Hinweg bestätigen" oder "Rückweg bestätigen" schließt du die Bestätigung ab und sparst nachweislich Emissionen ein.

### **Als Fahrer**

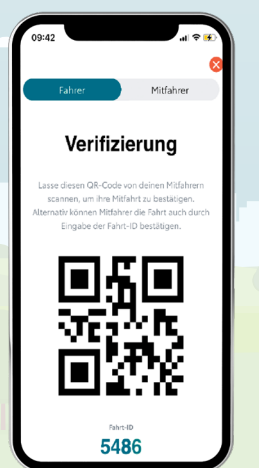

### **Als Beifahrer**

### fahrer

### **Deine Optionen**

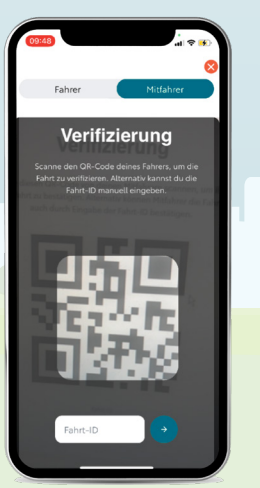

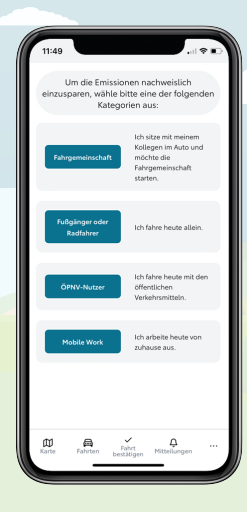

# Wieso bestätige ich die Fahrt?

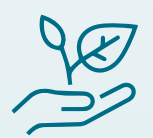

**Schütze die Umwelt** und verkleinere deinen CO<sub>2</sub>-Fußabdruck. In der individuellen Statistik kannst du einsehen, wie viel CO<sub>2</sub> du schon gespart hast.

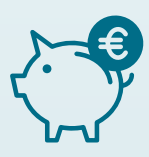

**Teile deine Fahrtkosten** mit deiner Fahrgemeinschaft. Die App zeigt dir an, wie hoch die entstandenen Fahrtkosten sind.

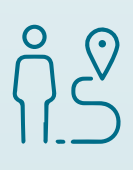

**Challenge dich!** Die App dokumentiert wie viele Kilometer und CO<sub>2</sub> du einsparst, indem du bspw. mit dem Rad zur Arbeit kommst.

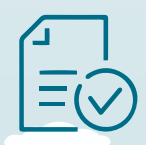

**Hilf deinem Unternehmen** nachhaltiger zu sein. Die CO<sub>2</sub> Einsparungen der gesamten Belegschaft können im Nachhaltigkeitsbericht anonymisiert angeben werden.

Nur die bestätigten Fahrten werden erfasst!

# Einsparungen im Überblick

### Deine eingesparten Emissionen

Du findest deine persönliche Statistik unter den drei Punkten unten rechts im Menü "…". Dort kannst du einsehen, wie viel Geld, Kilometer und Emissionen du bereits als Fahrer und Mitfahrer durch die Nutzung der PendlerApp eingespart hast.

### Fahrten und Fahrtkosten

- Reiter "Geplante Fahrten": Überblick über deine geplanten Fahrten.
- Reiter "Bestätigte Fahrten": Überblick über deine durchgeführten Fahrgemeinschaften und entstandenen Fahrtkosten. Letztere lassen sich innerhalb der Fahrgemeinschaften super teilen!

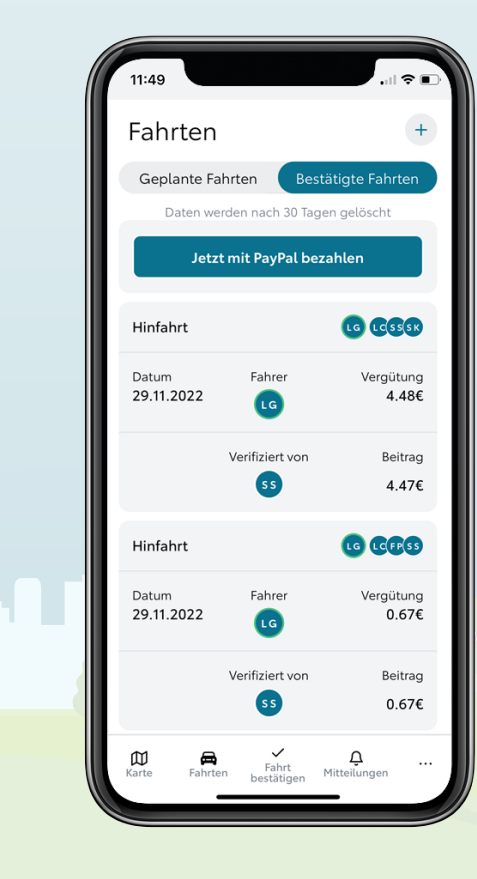

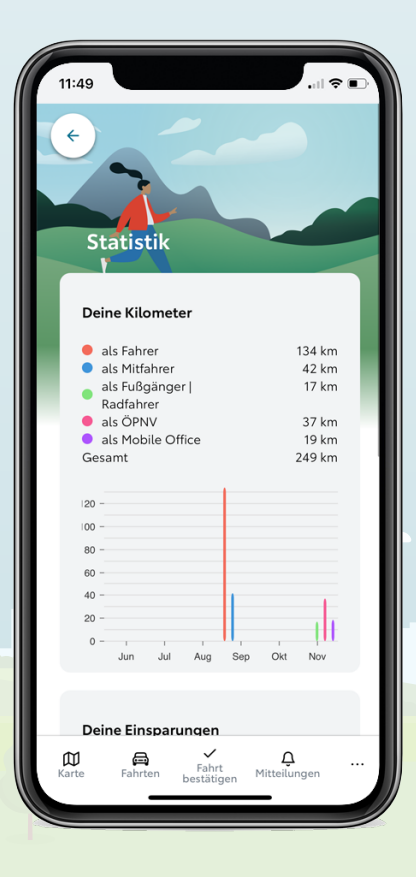

PendlerApp Du hast noch Fragen?

So kannst du uns kontaktieren:

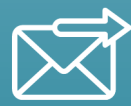

support@pendlerapp.de

2

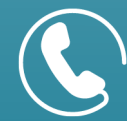

+49 2234 - 20 90 024